# Win-Test Instalación, Registro y Configuración

por N6TV 13 de Octubre de 2010

(Traducido por LU5VV)

### Registro e Instalación de Win-Test

- 1. Diríjase a la página web de Win-Test <u>http://www.win-test.com</u>
  - Haga Clic en **Comprar Win-test**, complete sus datos
  - Recibirá un Correo, Guarde el Correo contiene su número de usuario y contraseña para la página Web.
- 2. Descargue Win-Test de la página web protegida con contraseña
  - http://download.win-test.com/v4/bin
  - Use su indicativo y contraseña
- 3. Instale Win-Test y ejecútelo
- 4. Desde el menú, seleccione Help, Register Software
  - Copie el Computer Code (es un código único perteneciente a su computadora) al portapapeles
  - Haga Clic en el link <u>Register now</u> para abrir la página web de registro
- 5. Pegue el Computer Code en la página web solicitando el reg. key
- 6. Recibirá un correo, ábralo copie el reg. key y péguelo en el Win-Test. Presione **OK**
- 7. En caso de querer instalar Win-Test en varias PC´s repita los pasos 3 8 en todas ellas

# Paso 1. Comprar Win-Test

Collected funds by Win-Test sales are exclusively dedicated to the non-profit association RACK (Radio Amateur Club de Kourou) to help our contest activities, especially the FY5KE activation during international contests.

Online purchase : Fill up and confirm the order form below to securely buy Win-Test with PayPal.

You don't need to have an opened PayPal account to buy with PayPal. If you do not have a PayPal account, PayPal will give you the procedure to open a personnal account. Note that this procedure is safe and secured. You will then be able to pay with a - valid - credit card (Visa, Mastercard and Amex are accepted).).

Note: eCheck clearance by Paypal usually takes 3 or 4 opened days. You will not receive the order confirmation with identifiers to register your Win-Test copy before the end of this period. Credit card buying is straightforward and doesn't involve such a delay.

| Callsign [1]:           | N6TV              |            |    |                    |
|-------------------------|-------------------|------------|----|--------------------|
| Email address [2]:      | n6tv@arrl.net     |            | 4  | Solvo que esté     |
| Customer number [3]:    |                   |            |    | actualizando, deje |
| Win-Test version 4      |                   | 50€ (Euros | 5) |                    |
| Upgrade from version    | on 3 to version 4 | 20€ (Euros | 5) |                    |
| Onation of free amounts | ount in Euros [4] |            |    |                    |
| Buyr                    | now with PayPal ! |            |    |                    |

# Paso 1. (continuación)

- Abra el correo recibido con el asunto:
   "Achat de Win-Test Win-Test purchase"
- Guarde su password (contraseña) customer acount number (Nº de usuario) únicos y personales.
  - Usted no los podrá cambiar

# Correo con **customer number** (N<sup>o</sup> de usuario) y **password** (contraseña)

| Dear OM                                                                                                    |  |
|----------------------------------------------------------------------------------------------------|--|
| This mail confirms your payment for Win-Test.                                                                                                    |  |
| Recorded details are :                                                                                                    |  |
| Customer account number : 1234 Guarde su Nº de usuario.                                                                                                    |  |
| eMail : n6tv@arrl.net<br>Password: XXXXXXXX Guarde su contraseña!                                                                                                   |  |
| To register your Win-Test copy, you will have to go to <a href="http://www.win-test.com/">http://www.win-test.com/</a> , and choose<br>"Register Win-Test" section. |  |

# Paso 2. Descargue Win-Test

- Vaya a <a href="http://download.win-test.com/v4/bin">http://download.win-test.com/v4/bin</a>
  - Registresé con su indicativo callsign- (no su Nº de usuario) y contraseña - password
- Descargue wt-4.5.1.exe o posterior (14.1 MB)
- Ejecute el programa

# Paso 3.

# Instale Win-Test y ejecútelo

- wt-4.5.1.exe es un instalador como el de cualquier otro programa de Windows
- Si va a utilizar CW con interfase en puerto LPT, deberá instalar DLPORTIO.SYS:
  - <u>http://download.win-test.com/port95nt.exe</u>
  - ➢ Para Windows 7 32-bit
    - Click derecho sobre Port95nt.exe
      - En Propiedades, Compatibilidad (Properties, Compatibility), Ejecutar este programa en el modo de compatibilidad para : Windows XP Service Pack 2
      - Ejecute este programa como administrador
  - > Para Windows 7 64-bit, port95nt.exe no funcionará
    - Instale InpOut32, renombre InpOut32.dll como DLPortIO.DLL
      - <u>http://www.highrez.co.uk/scripts/download.asp?package=InpOutBinaries</u>

#### Paso 4.

# Desde la pestaña Help, Register Software copie el código de su PC

|    | Register software [Alt+H for help] |                                        |
|----|------------------------------------|----------------------------------------|
|    | Customer account number: 1234      | Nº de usuario del<br>correo recibido   |
|    | Computer code: 332-9573-989843     | Marcar y copiar al portapapeles        |
|    | Registration key:                  | de Windows                             |
| -1 | inalmente haga clic aquí! 💳        | Register now         OK         Cancel |

EL **Computer code** (Código de computadora) es único para cada PC

#### Paso 5. Pegue el Computer Code (código de computadora) y solicite el Registration Key (Llave de Registro)

After receiving the payment confirmation, once the registrable version installed and working, to get your registration key, you have to fill the fields below, with your customer account number, your callsign and the Win-Test computer code found in the Win-Test registration dialog (Help / Register software... menu).

You must enter below the Win-Test computer code "as is" : Only **numbers and dashes**, no space. The easiest way is to copy/paste it from Win-Test (use the right-click), to avoid typing errors.

You will then receive an email, to the address you gave when ordering, including the registration key (needed in this dialog).

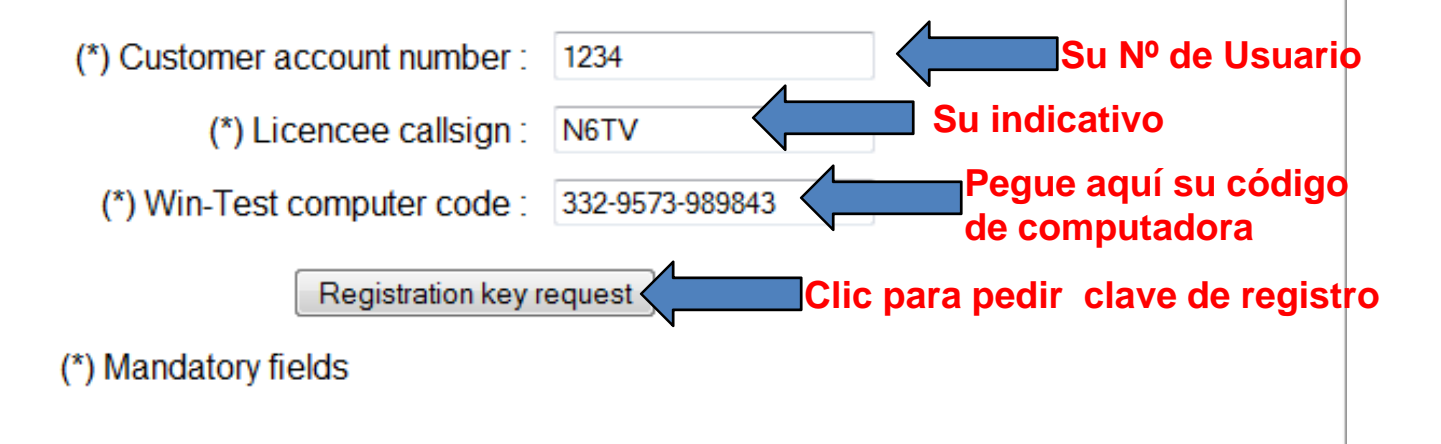

#### Paso 6. Abra su correo recibirá un email con el

siguiente asunto

Subject: Code de validation de Win-Test - Win-Test registration key

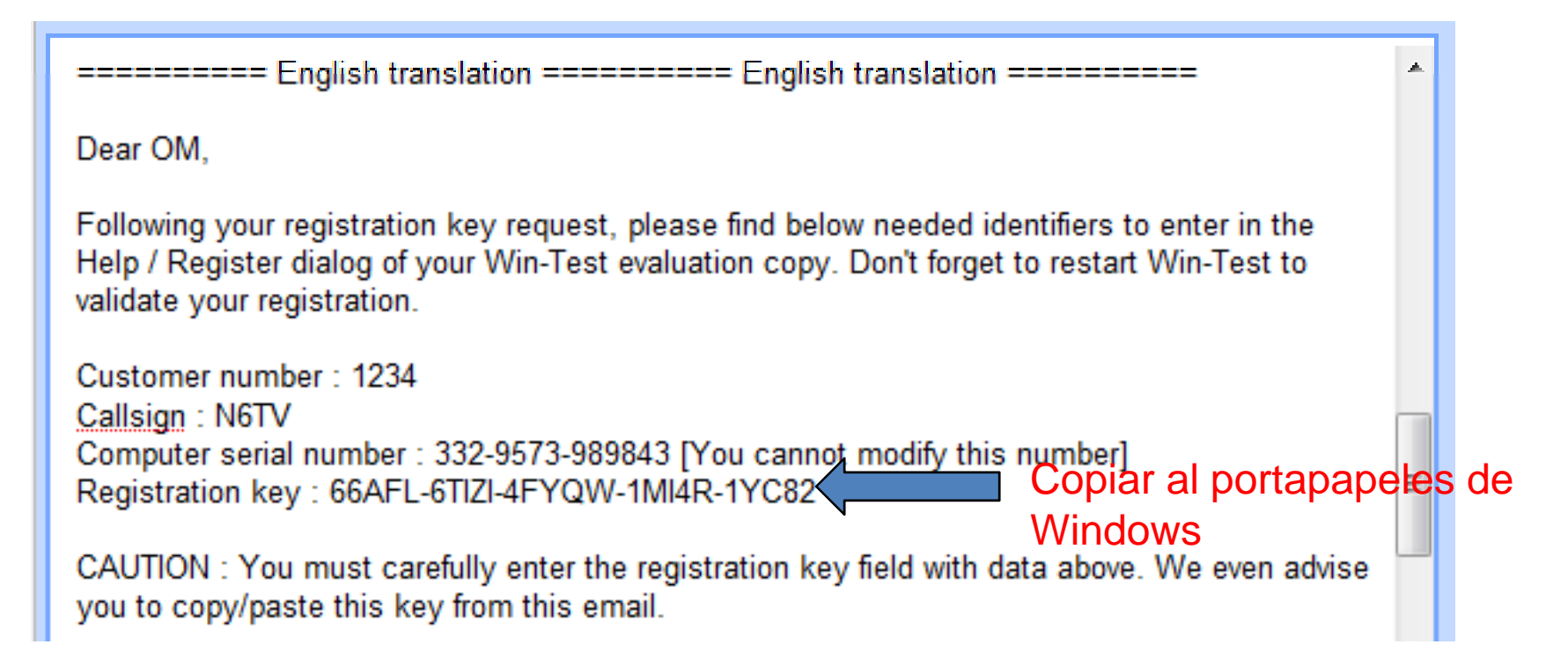

# Paso 6. (continuación): Pegue el reg. key en la ventana correspondiente

| Register software [Alt+H for help] |                               |                    |                     |  |  |  |
|------------------------------------|-------------------------------|--------------------|---------------------|--|--|--|
| Customer account number:           | 2115                          | Licensee callsign: | N6TV                |  |  |  |
| Computer code:                     | 332-9573-989843               | Pegue              | el registro copiado |  |  |  |
| Registration key:                  | 66AFL-6TIZI-4FYQW-1MI4R-1YC82 | anter              | ormente aqui        |  |  |  |
|                                    | C<br><u>Register now</u> a    | lic<br>cá          | DK Cancel           |  |  |  |

QRV!

# Después de instalar Win-Test, arregle algunas cosas:

- Si no arranca en español cambie el idioma en (**Options, Language**) marque **Spanish** y reinicie.
- Si desea ocultar la no muy útil barra de herramientas (**Opciones**, **Barra de herramientas**)
- En Opciones, Cargar concurso al arrancar Activo
- En Ayuda, tildar Mostar textos ayuda en los menús
- Herramientas, Entrada de datos, Ir al campo intercambio, Automaticamente
- Herramientas, Entrada de datos, Chequeo Indicativos, Desactivado
- Controle en las propiedades de Mapas de banda
  - Spot vida (min)
- En el campo indicativo poner como comando de texto COUNTRYFILES y pulsar [Enter] (Obtiene el último archivo de países)
  - Descargar y utilizar *solo* el CTY\_WT\_MOD.DAT
- En Archivo, Explorar, /databases Directorio (muestra el directorio donde se encuentran las bases de datos.
  - Descargar el último MASTER.SCP desde <u>http://www.supercheckpartial.com/</u>
  - Guardarlo en el directorio donde se enuentran las bases de datos.
- En el campo indicativo poner MSGS y pulsar [Enter]
  - Reprogramar a gusto los mensajes de CW/RTTY

# Configuración de Win-Test

- Configuración del Concurso
- Configuración de las Interfases
- Configuración del Cluster de DX (wtDxTelnet)
- Seteo de los mensajes de CW / RTTY
- Seteo del Voice Keyer
- Redefinir teclas del teclado

# Primera pantalla que se ve: Configuración de Concurso

|                           | Contest configuration                                                                                                    |                                                                         |
|---------------------------|----------------------------------------------------------------------------------------------------|-------------------------------------------------------------------------|
|                           | Station         Callsign:       N6TV       Grid Square:       CM97CF       Exchange (zone,):       3       ?         DXCC Prefix:       W       WAZ zone:       03       ITU zone:       06       State/Provin       Pother:       CA         Name:       Robert A.       Wilson                                                                                                    | Presione el botón<br>[?] para saber que<br>completar acá                |
| Seleccione el<br>concurso | N6TV       Station 2       Station 3       Station 4       Station 5         Save as       N6TV       Station 2       Station 3       Station 4       Station 5         Contest       Contest:       CQWW DX       Image: CW       Image: CW       Image: CW       Image: CW       Image: CW       Image: CW       Image: CW       Image: CW       Image: CW       Image: CW       Image: CW       Image: CW       Image: CH       Image: CH | Use los botones de<br>Cargar y Salvar<br>como para evitar el<br>retipeo |
|                           | Operators:                                                                                                    |                                                                         |

#### Configuración de Interfases

| Interfaces co                       | nfiguration [A         | lt+H for help] |                  |             |                      | X                                                        |
|-------------------------------------|------------------------|----------------|------------------|-------------|----------------------|----------------------------------------------------------|
| Serial ports                        |                        |                |                  |             |                      | Printer ports                                            |
| COM1                                | Radio 1                | × 1            | 9600 8-N-1       | L           | Configure            | LPT Contigure                                            |
| COM2                                | Network                |                | 9600 8-N-1       |             | Cor re               | CW<br>PTT ON delay (ms):                                 |
| 🗹 СОМЗ                              | Radio 2                | <b>*</b>       | 9600 8-N-1       |             | Configure            | Ethernet                                                 |
| COM4                                | Network                |                | 3600 8-N-1       |             | Configure            | Enable Ethernet network<br>Broadcast address:            |
| COM5                                | Network                | v :            | 9600 8-N-1       |             | Configure            | 127.255.255.255 By default                               |
| СОМ6                                | Network                |                | 9600 8-N-1       |             | Configure            | Port number:<br>9871 By default                          |
| COM7                                | Network                | v !            | 3600 8-N-1       |             | Configure            | Network protocol                                         |
| COM8                                | Network                |                | 9600 8-N-1       |             | Configure            | Advanced settings                                        |
| COM9                                | Network                | v !            | 9600 8-N-1       |             | Configure            | Voice keyer                                              |
| COM10                               | Network                |                | 9600 8-N-1       |             | Configure            | Enable sound card      SoundMAX Digital Audio            |
| COM11                               | Network                | <b>•</b>       | 3600 8-N-1       |             | Configure            | Mute the microphone input<br>when the DVK is playing     |
| COM12                               | Network                | v (            | 9600 8-N-1       |             | Configure            | Mute the microphone input<br>when the DVK is not plauing |
| Transceiver<br>Radio 1:<br>Radio 2: | rs<br>C-7800<br>C-7700 | ✓ ✓ Don'       | t poll<br>t poll | Use CI-V Tr | ansceive<br>ansceive | Polling rate (ms): Auto                                  |
|                                     |                        |                | OK               | Car         | ncel                 |                                                          |

#### Utilice el comando de texto abreviado SETUP

### Configuración de los Puertos COM

| COM1 properties                       |        | ×                                  |  |
|---------------------------------------|--------|------------------------------------|--|
| Port properties<br>Bits per seconds:  | 9600   | Options<br>DTR (pip 4): Always OFF |  |
| Data Liter                            | -      | BTS (pin 7): Always OFF            |  |
| Data bits:                            | 8      | Active with: Both radios           |  |
| Parity:                               | None 💌 |                                    |  |
| Stop bits:                            | 1 💌    | OK Cancel                          |  |
| · · · · · · · · · · · · · · · · · · · |        |                                    |  |

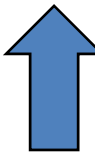

### Configuración del puerto de impresora (LPT)

| LPT1 properties [Alt+H for help] [A🛛                             |
|------------------------------------------------------------------|
| Port address (hex): 3BC                                          |
| 🔲 DVK (pin 3, 4, 5, 6)                                           |
| Extended DVK (pin 7 and 8)                                       |
| 🔲 DVK/STOP (pin 2)                                               |
| Band data (pin 2, 7, 8, 9) Radio 1 Radio 2                       |
| 🔽 Active radio (pin 14)                                          |
| <ul> <li>StereoRX audio</li> <li>Pin 9</li> <li>Pin 5</li> </ul> |
| 🔽 Headphones Control (pin 4)                                     |
| 💌 CW and PTT (pin 17 and 16)                                     |
| OK Cancel                                                        |

# Configuración del Cluster de DX

- Ejecute el programa independiente wtDxTelnet (incluído en la instalación) en la msma PC del Win-Test :
  - En WT: Opciones, DX cluster, Local wtDxTelnet, Inicio/stop automaticamente
- Puede ejecutarlo tambien en cualquier otra PC conectada en red
- Es necesario correr *una* sola copia de wtDxTelnet en *una* sola PC en *toda* la red
- Configure la misma Dirección de Broadcast y Nº de Puerto de Ethernet que en Win-Test (en Config. de interfases)
- Seleccione un nodo de DX Cluster
- Los Spots serán visualizados en todas las computadoras de la red

### En wtDxTelnet:

- Seleccione **Options, Win-Test Network Properties**
- Use la misma información de red que Win-Test

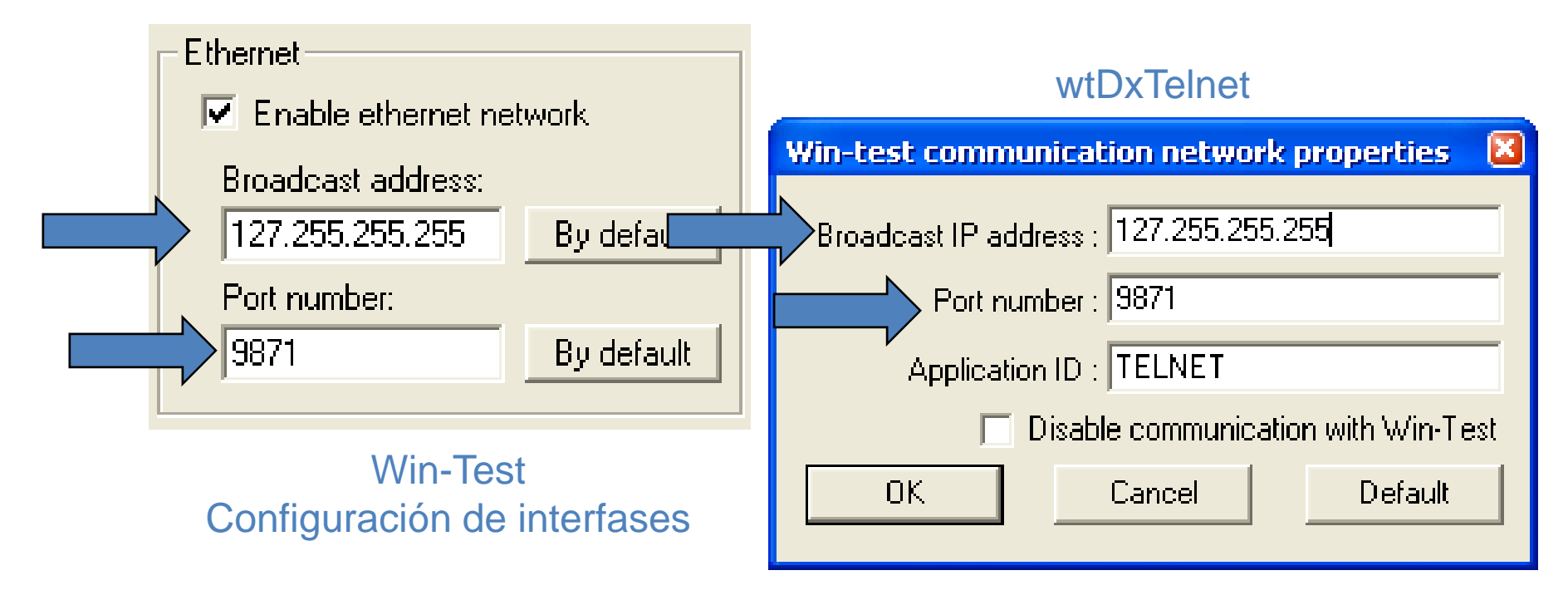

#### En wtDxTelnet:

• Seleccione Options, DXCluster properties

| D | DxCluster settings |                      |        |  |  |  |
|---|--------------------|----------------------|--------|--|--|--|
|   | - DxCluster conne  | ction properties     |        |  |  |  |
|   | Profile:           | K3LR 💌               |        |  |  |  |
|   | Profile name:      | K3LR                 |        |  |  |  |
|   | Hostname/IP:       | dx.k3lr.com          | Search |  |  |  |
|   | Port:              | 23                   |        |  |  |  |
|   | Login:             | n6tv                 |        |  |  |  |
|   | Password:          |                      |        |  |  |  |
|   |                    | No password required |        |  |  |  |
|   |                    |                      |        |  |  |  |

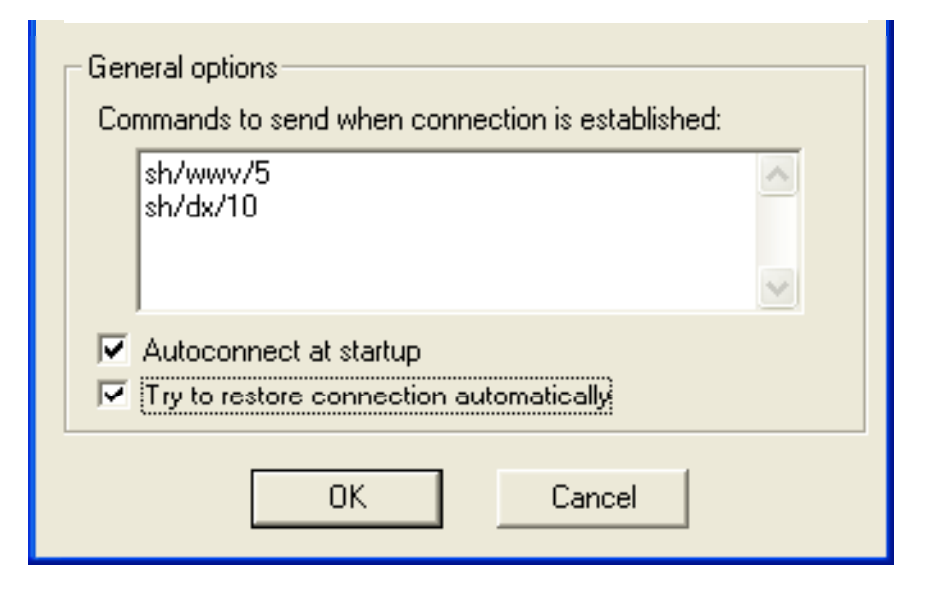

# Mensajes de CW / RTTY

| Stand | ard CW    | messages configuration [Alt+H for help] |                          |  |  |  |
|-------|-----------|-----------------------------------------|--------------------------|--|--|--|
| Messa | ages (    | Jptions                                 |                          |  |  |  |
|       |           | Run Messages                            | Search & Pounce Messages |  |  |  |
|       | F1        | CQ \$MYCALL \$MYCALL                    | \$LOGGEDCALL DE \$MYCALL |  |  |  |
|       | F2        | \$RST^\$ZONE                            | \$RST\$ZONE              |  |  |  |
|       | F3        | TU                                      | TU \$MYCALL              |  |  |  |
|       | F4        | \$MYCALL                                | \$MYCALL                 |  |  |  |
|       | F5        | \$LOGGEDCALL                            | \$LOGGEDCALL             |  |  |  |
|       | F6        | CL?                                     | CL?                      |  |  |  |
|       | F7        | ?                                       | ?                        |  |  |  |
| INS   | SERT      | \$LOGGEDCALL \$QSOB4 \$GUESSEXCH \$F2   | R UR \$F2                |  |  |  |
|       | PLUS      | \$CORRECT TU \$MYCALL \$CR \$REPEAT     | TU \$CR                  |  |  |  |
|       | OK Cancel |                                         |                          |  |  |  |

#### Comando de Texto: MSGS [Enter]

#### Opciones de los Mensajes

| Standard CW messages configuration [Alt+H for help]        |                                             |
|------------------------------------------------------------|---------------------------------------------|
| Messages Options                                           |                                             |
|                                                            |                                             |
| Macros                                                     | Run / Search and Pounce                     |
| \$QSOB4 macro sends: QSO EE                                | Only use RUN messages (ignore S&P messages) |
| Specific Settings                                          | Buen soporte para                           |
| Sprint Exchange Logic for the Ins Key                      | los concursos NA Sprint                     |
| (Only applicable to the AP Sprint, the EU Sprint, the NA S | Sprint and the NCCC contests)               |
|                                                            |                                             |
|                                                            |                                             |
| ОК                                                         | Cancel                                      |

#### **Opciones de seteo del Voice Keyer (DVK)**

- DVK externo via LPT o con protocolo de control del microHAM
- DVK interno de la PC via Plaqueta de sonidos de Windows
- DVR del equipo de radio, via los scripts de N6TV (vea **Readme.txt** dentro de estos archivos zipeados):
  - <u>http://bit.ly/wtscripts</u>
    - K3scripts.zip
    - FT1000scripts.zip
    - FT2000scripts.zip

#### Redefinir teclas del teclado

 Herramientas, Redefinir teclas de teclado... o con el Comando de texto abreviado DEFINEKEYS

| Red | efine keyboard key | s [Alt+H for help]                                | ×          |  |
|-----|--------------------|---------------------------------------------------|------------|--|
|     | Redefined keys     | New keys<br>F1<br>INSERT<br>PLUS<br>F4<br>F7<br>2 | Add Delete |  |
|     |                    |                                                   | ОК         |  |

Puede utilizar cualquiera de las dos teclas para hacer la función